## **Connecting BYOD devices to FUSD-Students wifi**

- Students need to "forget" all other FUSD networks on their device (FUSD-Guest, FUSD). Not "forgetting" all other FUSD networks will cause issues when trying to make the new connection.
- Students need to log in using their <u>4digit@fresnou.org</u> login. Using @edisoncomputech.com will not grant access to the FUSD-Students network.
- Students that cannot connect to internet outside FUSD will not be able to connect within FUSD. This indicates an issue with the device or the device's software.

| Chromebook Student Wi-Fi                                             |  |  |  |  |  |  |  |
|----------------------------------------------------------------------|--|--|--|--|--|--|--|
| Click on the Wi-Fi icon on the lower right                           |  |  |  |  |  |  |  |
| Click on Network                                                     |  |  |  |  |  |  |  |
| <ul> <li>Find "FUSD-Students"</li> </ul>                             |  |  |  |  |  |  |  |
| <ul> <li>Set EAP method as "PEAP"</li> </ul>                         |  |  |  |  |  |  |  |
| <ul> <li>Set Phase 2 authentication to "MSCHAPv2"</li> </ul>         |  |  |  |  |  |  |  |
| <ul> <li>Set Server CA certificate to "Do not check"</li> </ul>      |  |  |  |  |  |  |  |
| <ul> <li>Set Identity to your "students\username"</li> </ul>         |  |  |  |  |  |  |  |
| <ul> <li>Set your "Password"</li> </ul>                              |  |  |  |  |  |  |  |
| <ul> <li>Make sure the "Save identity" check box is check</li> </ul> |  |  |  |  |  |  |  |

Click the Connect button

| SSID:                   | FUSD-Students                                  |  |  |  |  |  |
|-------------------------|------------------------------------------------|--|--|--|--|--|
| EAP method:             | PEAP -                                         |  |  |  |  |  |
| Phase 2 authentication: | MSCHAPv2                                       |  |  |  |  |  |
| Server CA certificate:  | Do not check 👻                                 |  |  |  |  |  |
| User certificate:       | None installed 🗸                               |  |  |  |  |  |
| Identity:               | students\username                              |  |  |  |  |  |
| Password:               | *****                                          |  |  |  |  |  |
| Anonymous identity:     |                                                |  |  |  |  |  |
|                         | <ul> <li>Save identity and password</li> </ul> |  |  |  |  |  |
|                         | Share this network with other users            |  |  |  |  |  |

NOTE: If the student has

not forgotten the "FUSD-guest" network, they will never receive the certificate message to be able to join "FUSD-Students"

## iOS Student Wi-Fi

Configure your iOS device for Student Wi-Fi

- Go into "Settings"
- Then go into "Wi-Fi"
- · At the "Choose a Network screen", select "FUSD-Students"
- Enter your Username (Students\username), this is the same one you use to log into your Outlook
- Enter your Password
- · Accept the Server Authentication Certificate
- You will most likely receive a message "Unable to join network". This is normal, and you simply need to press "dismiss".

×

- Select "join" again, and you will most likely see the certificate message below. Select to "Trust".
- The certificate message not pop up right away, and you simply need to repeat the "join" and "dismiss" procedure until it works.
- NOTE: If the student has not forgotten the "FUSD-guest" network, they will never receive the certificate message to be able to join "FUSD-Students"

| ●●●○○ AT&T LTE              | 3:27 PM     | O 🕴 62% 🔳 · | h     |              |          |           |
|-----------------------------|-------------|-------------|-------|--------------|----------|-----------|
| Cancel                      | Certificate | Trust       |       | ●●●○○ AT&T 夺 | 3:27 PM  | ۵ 🕴 62% 🔳 |
|                             |             |             |       | Settings     | Wi-Fi    |           |
| NPAS-STU1.student           |             |             |       |              |          |           |
| Issued by students-NP       |             |             | Wi-Fi |              |          |           |
| Ν                           | ot Trusted  |             |       |              |          |           |
| Expires 8/18/16, 1:55:00 PM |             | PM          |       | V FUSD-S     | students |           |
| More Deta                   | ails        | >           |       | CHOOSE A NET | WORK     |           |

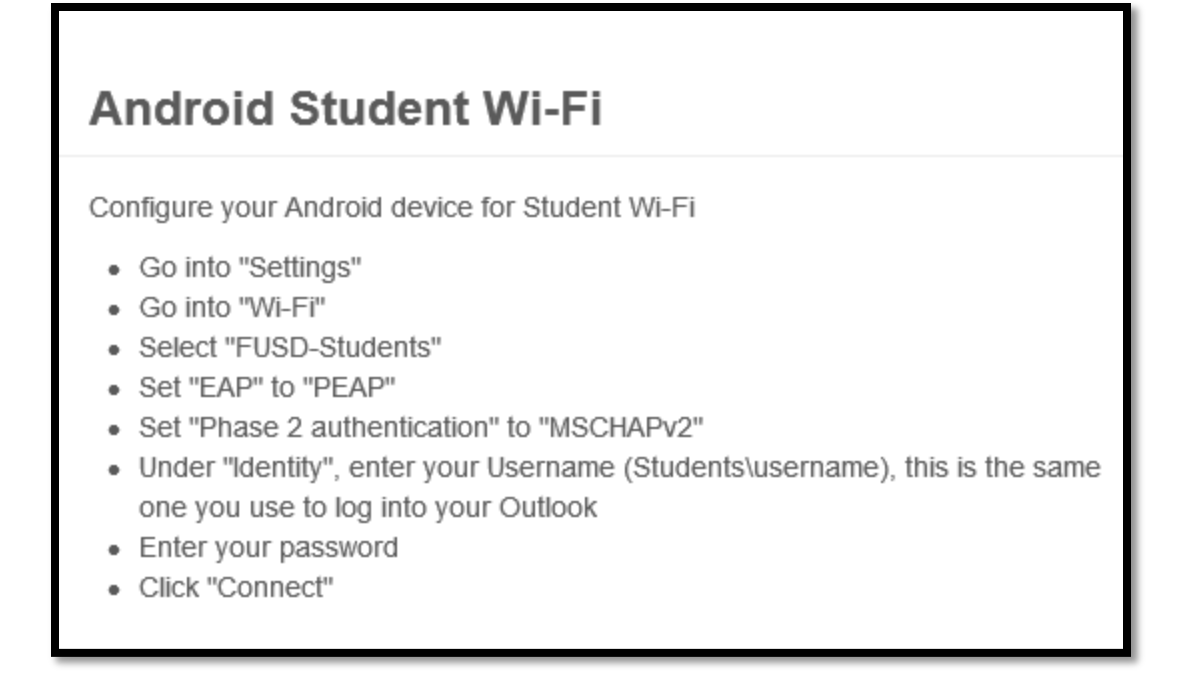

On Windows 8 devices, students simply need to select the FUSD-Students network, enter their <u>4digit@fresnou.org</u> login information, and connect.

Students will most likely see the following message. They need to select connect.

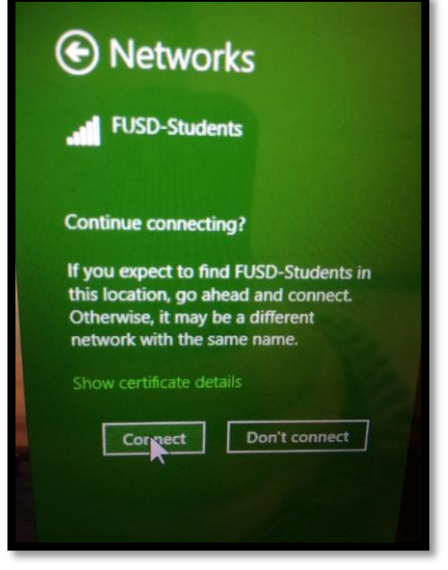

NOTE: On certain tablets and laptops students will need to enter students\4digits and their password instead of the <u>4digit@fresnou.org</u>. Any windows operating system before Windows 8 will most likely need to use the FUSD-Guest network.